Informal guide to handle appendices in FLOWlock with photos of screen -> disturbed pictures, but the idea should be clear.

Official manual:

https://wiseflow.zendesk.com/hc/en-gb/articles/360018647774-How-to-use-the-appendix-manager-FLOWlock-and-FLOWmulti-

Open the first page of the flow. Click "Extramaterial" (Appendix material).

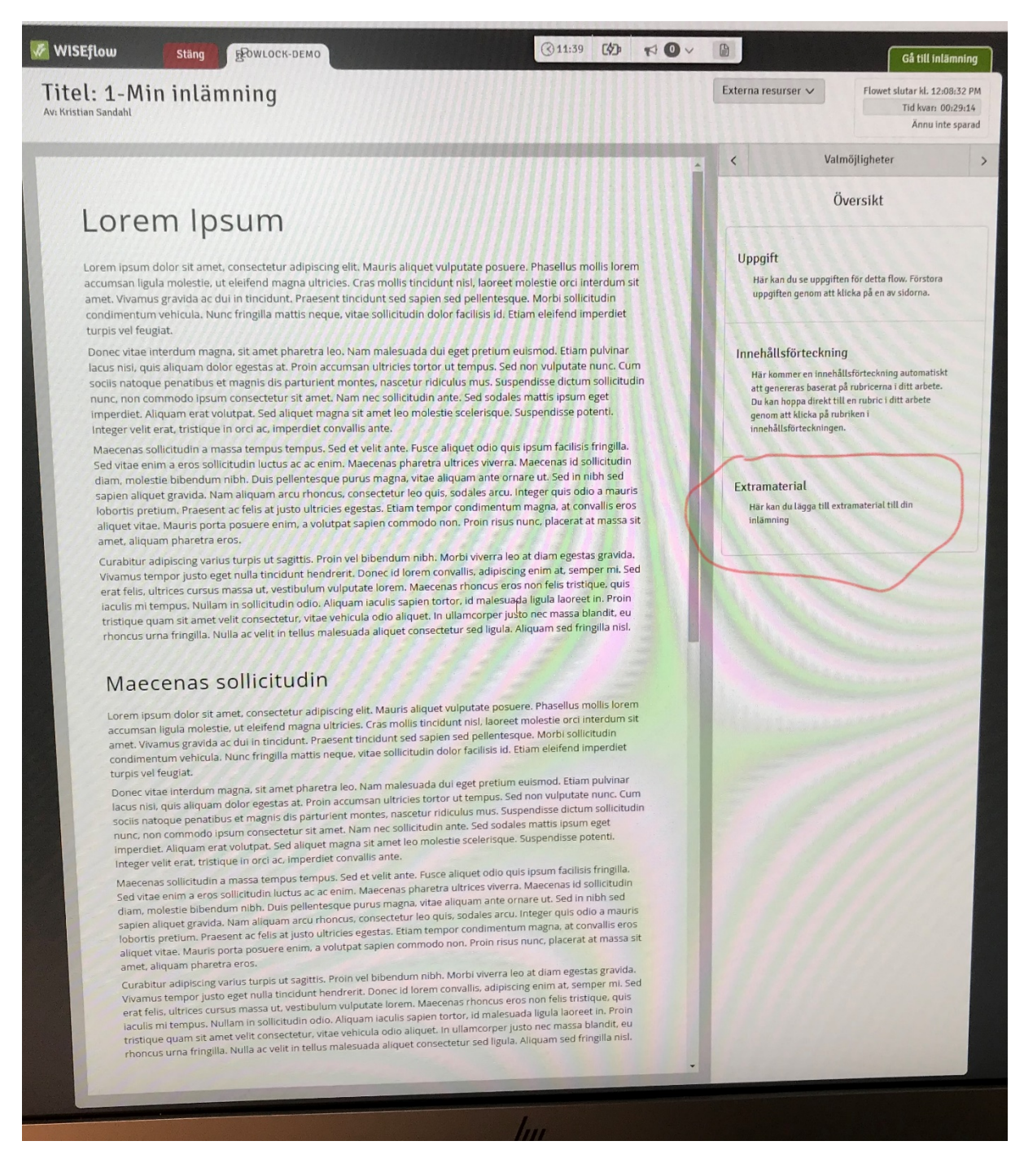

The right-hand menu changes. Click "Hantera bilagor" (Manage appendices).

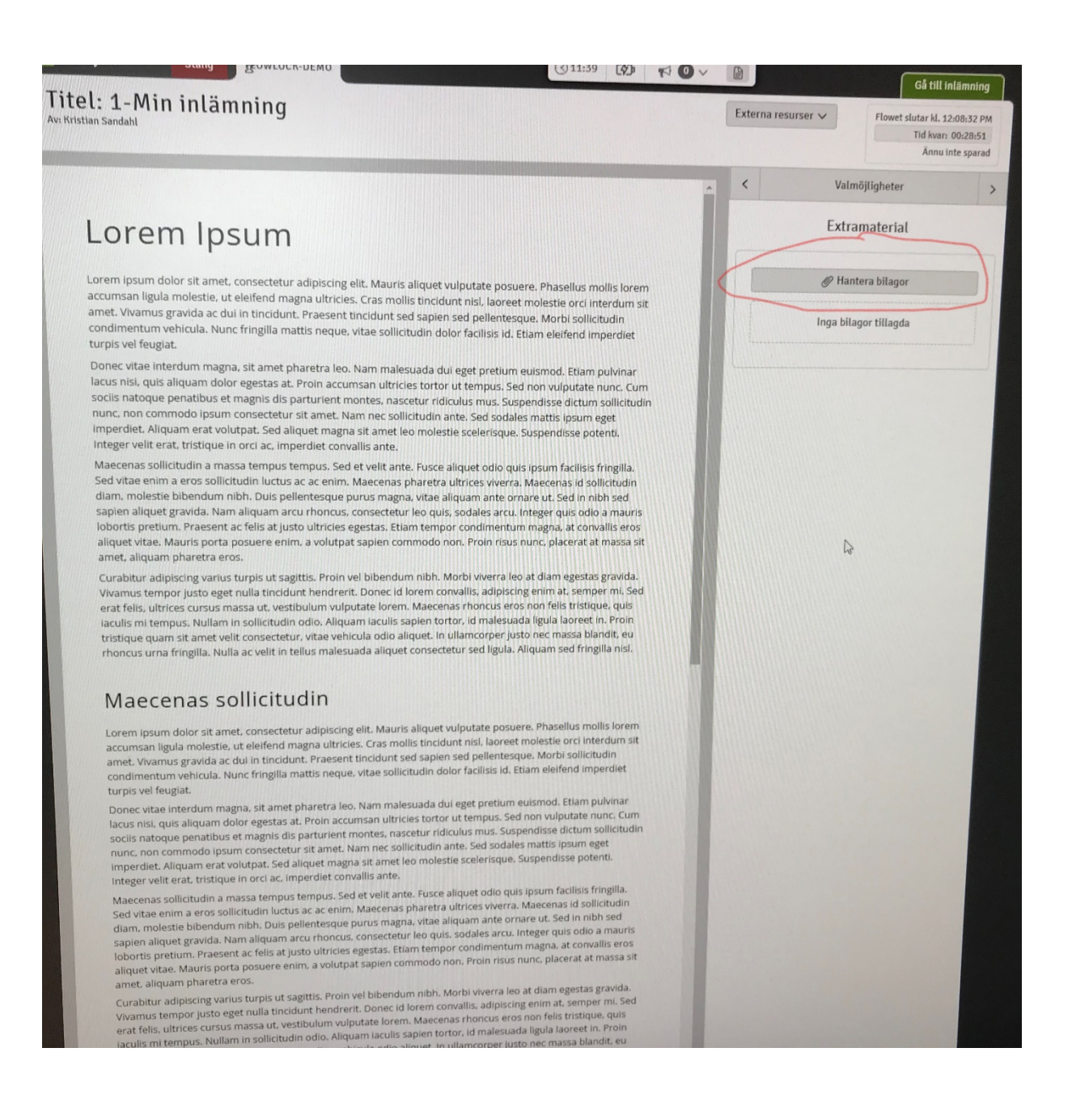

Now we come to the manager. Click "Ny bilaga" (New appendix). Select "Ta en bild" (Take an Image).

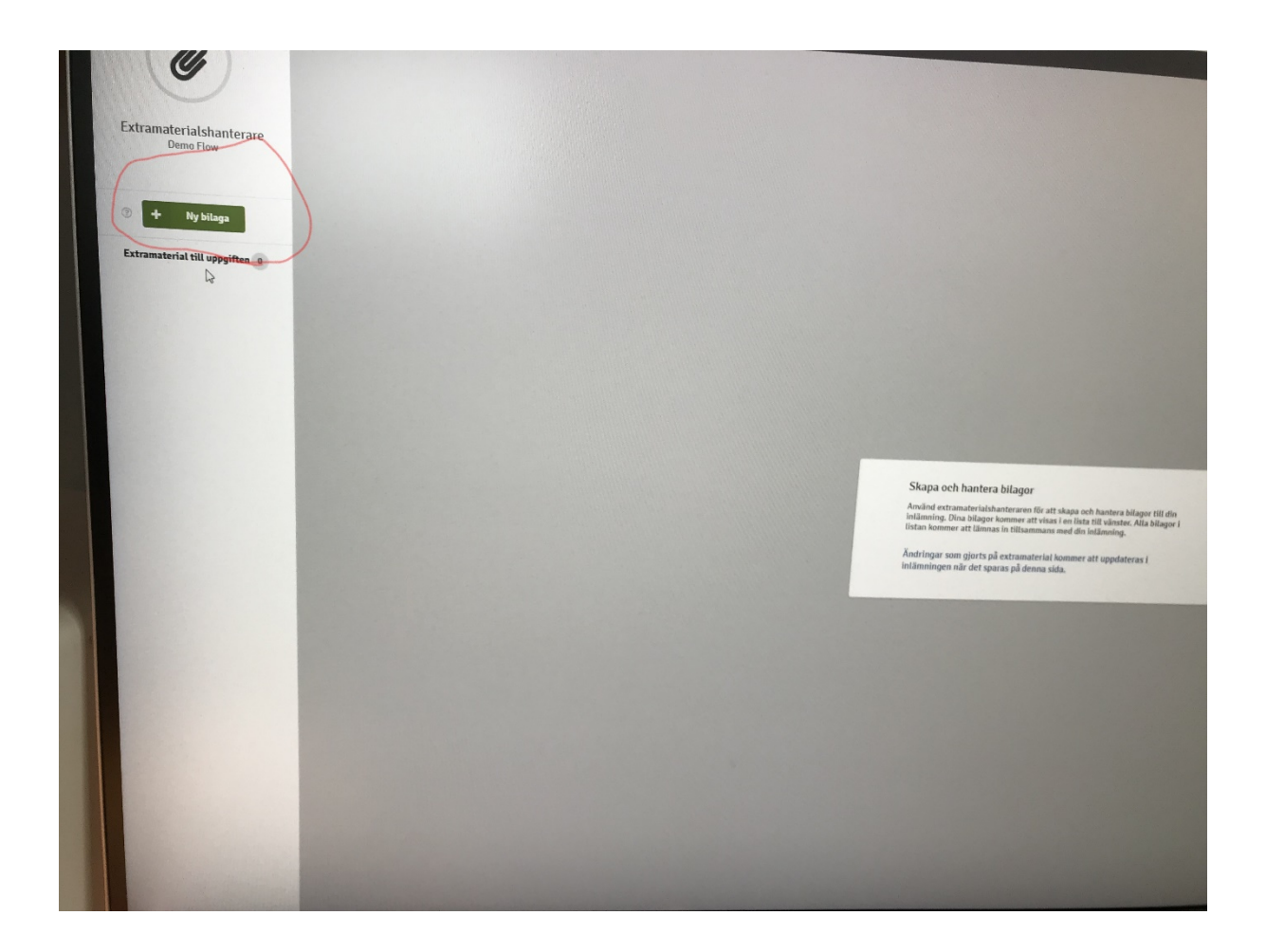

Your webcam shall now become activated. There is a 3,2,1 countdown before the exposure. Stay steady. Click to edit the name, then save. Start the name with the problem number to make it easy for the graders to find your solution.

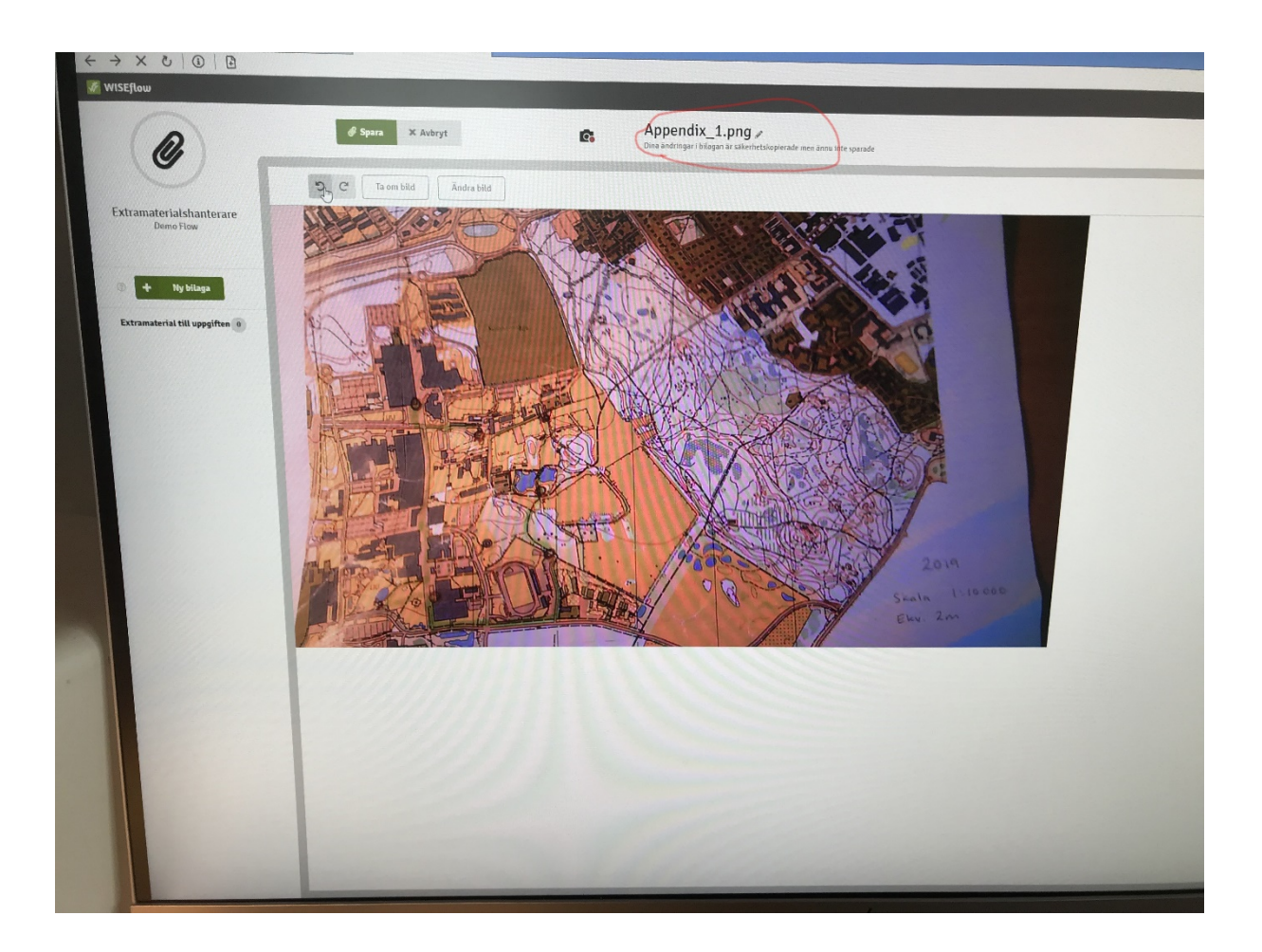

This is what it should look like. Go back to the first tab to return to your solutions.

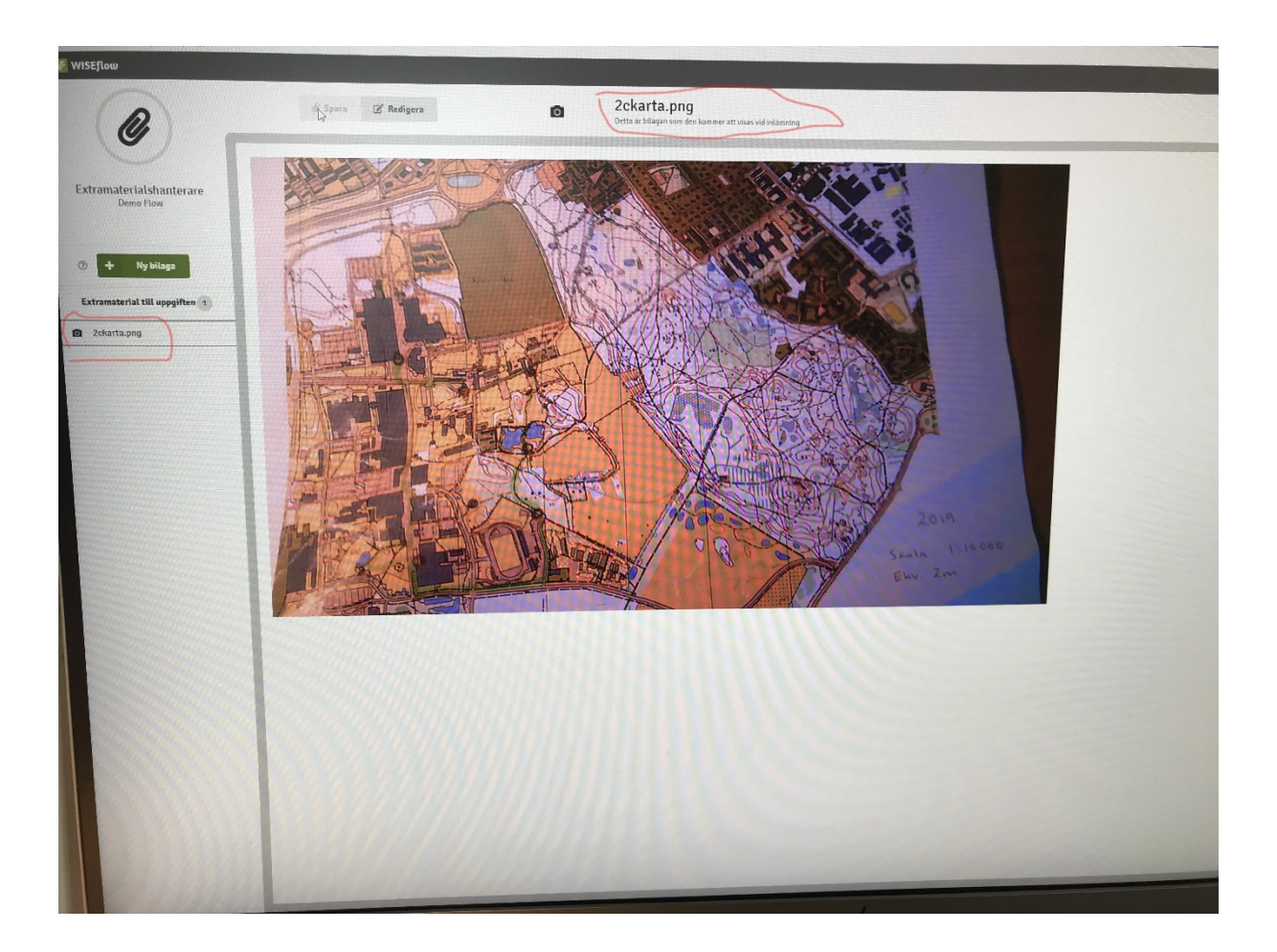

Here we have both your answer and the appendix. Continue solving more problems.

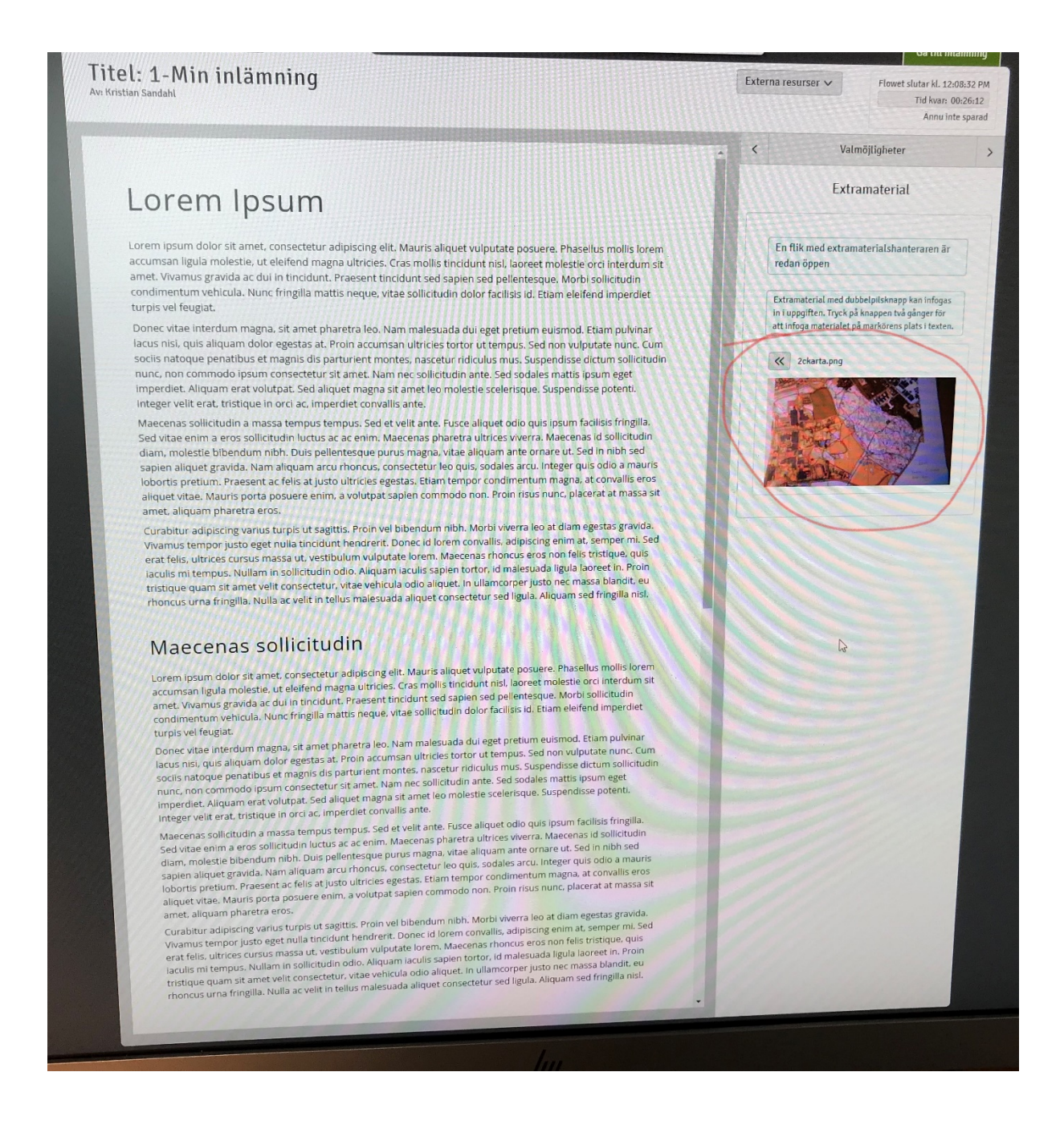

I have reported the following bug. The bug is solved and works on my computer.

BUT the text above the mini-picture claims that you can insert the picture in the text by clicking the arrow icon above the picture twice. This doesn't work because if you click the arrow once, you will automatically get the menu bar above the text, which at the same time moves the arrow icon down, so the second click requires a mouse movement, which is not possible to do on time. See picture on next page. Don't spend time on this. If you name your appendix with the problem number, it is easy for the grader to find your diagram.

## Lorem Ipsum

Rubrik 1

Lorem ipsum dolor sit amet, consectetur adipiscing elit. Mauris aliquet vulputate posuere. Phasellus mollis lorem accumsan ligula molestie, ut eleifend magna ultricies. Cras mollis tincidunt nisl, laoreet molestie orci interdum sit amet. Vivamus gravida ac dui in tincidunt. Praesent tincidunt sed sapien sed pellentesque. Morbi sollicitudin condimentum vehicula. Nunc fringilla mattis neque, vitae sollicitudin dolor facilisis id. Etiam eleifend imperdiet turpis vel feugiat.

Donec vitae interdum magna, sit amet pharetra leo. Nam malesuada dui eget pretium euismod. Etiam pulvinar lacus nisi, quis aliquam dolor egestas at. Proin accumsan ultricies tortor ut tempus. Sed non vulputate nunc. Cum sociis natoque penatibus et magnis dis parturient montes, nascetur ridiculus mus. Suspendisse dictum sollicitudin nunc, non commodo ipsum consectetur sit amet. Nam nec sollicitudin ante. Sed sodales mattis ipsum eget imperdiet. Aliquam erat volutpat. Sed aliquet magna sit amet leo molestie scelerisque. Suspendisse potenti. Integer velit erat, tristique in orci ac, imperdiet convallis ante.

Maecenas sollicitudin a massa tempus tempus. Sed et velit ante. Fusce aliquet odio quis ipsum facilisis fringilla. Sed vitae enim a eros sollicitudin luctus ac ac enim. Maecenas pharetra ultrices viverra. Maecenas id sollicitudin diam, molestie bibendum nibh. Duis pellentesque purus magna, vitae aliquam ante ornare ut. Sed in nibh sed sapien aliquet gravida. Nam aliquam arcu rhoncus, consectetur leo quis, sodales arcu. Integer quis odio a mauris lobortis pretium. Praesent ac felis at justo ultricies egestas. Etiam tempor condimentum magna, at convalils eros aliquet vitae. Mauris porta posuere enim, a volutpat saplen commodo non. Proin risus nunc, placerat at massa sit amet, aliquam pharetra eros.

Curabitur adipiscing varius turpis ut sagittis. Proin vel bibendum nibh. Morbi viverra leo at diam egestas gra Curabitur adipiscing varius turpis ut sagittis. Proin vel bibendum nibh. Morbi vivera leo at diam egestas gravda. Vivamus tempor justo eget nulla tincidunt hendrerit. Donec id lorem convallis, adipiscing enim at, semper mi. Sed erat felis, ultrices cursus massa ut, vestibulum vulputate lorem. Maecenas rhoncus eros non felis trisque, quis iaculis mi tempus. Nullam in sollicitudin odio. Aliquam iaculis agpien tortor, id malesuada ligula laoreet in. Proin tristique quam sit amet velit consectetur, vitae vehicula odio aliquet. In ullamcorper justo nec massa blandit, eu rhoncus urna fringilla. Nulla ac velit in telius malesuada aliquet consectetur sed ligula. Aliquam sed fringilla nisi.

## Maecenas sollicitudin

Lorem Ipsum dolor sit amet, consectetur adipiscing elit, Mauris aliquet vulputate posuere. Phasellus moliis lorem accumsan ligula molestie, ut eleifend magna ultricies. Cras moliis tincidunt nisi, laoreet molestie orci interdum sit amet. Vivamus gravida ac dui in tincidunt. Praesent tincidunt sed sapien sed pellentesque. Morbi sollicitudin condimentum vehicula. Nunc fringilla mattis neque, vitae sollicitudin dolor facilisis id. Etiam eleifend imperdiet

Donec vitae interdum magna, sit amet pharetra leo. Nam malesuada dui eget pretium euismod. Etiam pulvinar lacus nisi, quis aliquam dolor egestas at. Proin accumsan ultricies tortor ut tempus. Sed non vulputate nunc. Cum sociis natoque penatibus et magnis dis parturient montes. nascetur ridiculus mus. Suspendisse dictum sollicitudin nunc, non commodo ipsum consectetur sit amet. Nam nec sollicitudin ante. Sed sodales mattis ipsum eget imperdiet. Aliquam erat volutpat. Sed aliquet magna sit amet leo molestie scelerisque. Suspendisse potenti. Integer velit erat, tristique in orci ac, imperdiet convalits ante.

Integer verit erat, tristique in orci ac, imperdiet convaliis ante. Maecenas sollicitudin a massa tempus tempus. Sed et velit ante, Fusce aliquet odio quis ipsum facilisis fringilla. Sed vitae enim a eros sollicitudin luctus ac ac enim. Maecenas pharetra ultrices viverra. Maecenas id sollicitudin diam, molestie bibendum nibh. Duis pellentesque purus magna, vitae aliquam ante ornare ut. Sed in nibh sed sapien aliquet gravida. Nam aliquam arteu rhoncus, consectetur leo quis, sodales arcu. Integer qui sodio a mauris lobortis pretum. Praesent ac felis at justo ultricles egestas. Etiam tempor condimentum magna, at convalie eros aliquet vitae. Mauris porta posuere enim, a volutpat sapien commodo non. Proin risus nunc, placerat at massa sit amet, aliquam pharetra eros.

amet, aliquam pharetra eros. Curabitur adipiscing varius turpis ut sagittis. Proin vel bibendum nibh. Morbi viverra leo at diam egestas gravid. Vivamus tempor justo eget nulla tincidunt hendrerit. Donec id lorem convallis, adipiscing enim at, semper mi, si erat fells, ultrices cursus massa ut, vestbiulum vulputate lorem. Maecenas rhoncus eros non fells instratique, quis iculis mi tempus. Nullam in sollicitudin odio. Aliquam iaculis sapien tortor, id malesuada ligula laoreet in. Proin tristique quam sit amet veilt consectetur, vitae vehicula odio aliquet. In ullancorper justo nec massa blandit, eu rhoncus urna fringilla. Nulla ac veilt in tellus malesuada aliquet consectetur sed ligula. Aliquam sed fringilla nisi.

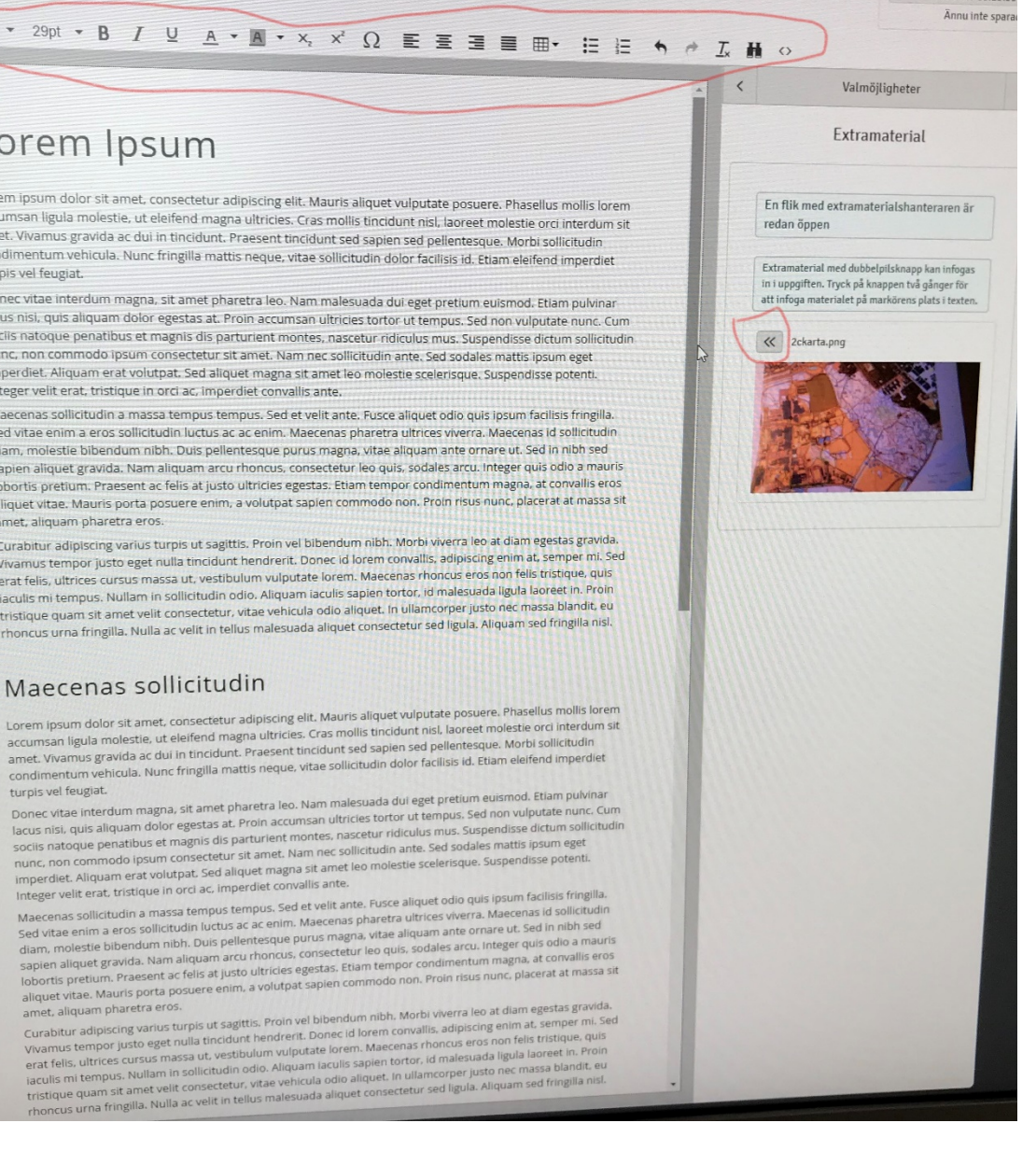